1. 請登入校務資訊系統,點選「各項研究計畫暨產學合作計畫申請作業」。

|                                                                                                    | 本録 松務資訊系録 Nature United United Internation 107分析的1887年期<br>体 <mark>3</mark> 楼務資訊系録 2 J 武區 System 187分析的1877年期<br>■ 107分析的1887年期<br>107分析的1887年期<br>107分析的1887年第1887年期<br>107分析的1887年第187日<br>107分析的1887年第187日<br>107分析的187日<br>107分析的187日<br>107分析的187日<br>107分析的187日<br>107分析的187日<br>107分析的187日<br>107分析的187日<br>107分析的187日<br>107分析的187日<br>107分析的187日<br>107分析的187日<br>107分析的187日<br>107分析的187日<br>107分析的187日<br>107分析的187日<br>107分析的187日<br>107分析的187日<br>1070<br>1070<br>107 |
|----------------------------------------------------------------------------------------------------|----------------------------------------------------------------------------------------------------|
| 中空頃車         大空頃車           1         二月291-ingury module           1         二月291-ingury module           1 | 使用說明:<br>1.請問啟左列樹狀選單,並點選執行各項。<br>2.部分功能因傳递資料量較大,開啟網頁若有延選,請積予等候。                                                                                                    |

2. 點選「登錄新申請表」。

| 大菜外語大学 Wisker Children Children of Landerson<br>藤野 楼務資配森 <b>総 測試區</b> System 第255500<br>東京                                                                                                    |   |
|----------------------------------------------------------------------------------------------------|---|
| 各项研究計畫暨產學合作計畫申請                                                                                                    | ^ |
| 各項研究計量整定要使合計者實理自作業認時,請計量主持。LNFT方地道「至時新申請表」,請先還定「計量項別」後再編輯計量內容,各項計量集整單位如下:<br>(一)運動合作注量案(円發產要給合作品) 產學合作計畫案申請操作說勞進結<br>(二)料稅部計量素(円發產要將倚參規題)<br>較力或何以計量素(供發產等前倚參規題)<br>(三)軟身和計量素(飲問處將倚書預過)<br>勞動部計量素(飲問處將倚書預過) |   |
| 新增計畫請按此> > 登錄新申請表                                                                                                    |   |
| 中國紀錄                                                                                                    |   |

3. 請填入計畫相關資料。「計畫金額」請填計畫總金額,「行政管理費」請填0(系統會自動帶出10%,請自行修正為0。無須理會行政管理費內含或外加,此為產學案計算方式)。 完成編輯後請按存檔。

|           |                       | 各項研究計畫暨產學台     | 合作計畫申請  |           |     |  |
|-----------|-----------------------|----------------|---------|-----------|-----|--|
| 計畫名稱      | 跨領域研究                 |                |         |           |     |  |
| 計畫主持人     |                       | 職稱             |         | 電話 3      | 224 |  |
| 計畫申請人所屬單位 | -學術發展組                | ~              |         |           |     |  |
| 計畫類別      | 校內型研究計畫案(研發處學術發展      | 展組) 🗸          |         |           |     |  |
| 計畫編號      | ENRS108005            |                |         |           |     |  |
| 計畫型別      | ○個人型 ④ 整合型( ☑ 跨系型 ☑ 野 | 夸學院型□跨校型□區域    | 型□單一單位) |           |     |  |
| 是否為多年期計畫  | ○是(請每年逐次填寫本系統) ◎ 召    | ş              |         |           |     |  |
| 是否為跨國型計畫  | ○是●否                  |                |         |           |     |  |
|           |                       | 計畫明細           |         |           |     |  |
| 執行起始日期    | 108/01/01             |                | 執行結束日期  | 108/12/10 | •   |  |
| 是否聘用臨時人力  | ● 是(請依需求填寫臨時人力聘用■     | 申請表及僱用申請書) 〇 否 | i       |           |     |  |
|           |                       | 主要經費來注         | 叙       |           |     |  |

4. 回主畫面,若有共同主持人、子計畫主持人等,請點選「2.編輯計畫相關人員」。

|                                                                                                    |            | <sup>く漢小語</sup><br>ダ務資訊 | <b>大学</b> ***** | ) UIBLINE UNIVERSITY OF LANGUAGES<br>測試區 System                           | 107學年度第2學期<br>朱O欣<br>登出 |                     |   |
|----------------------------------------------------------------------------------------------------|------------|-------------------------|-----------------|---------------------------------------------------------------------------|-------------------------|---------------------|---|
|                                                                                                    |            | 各項研究                    | 计畫暨產學合          | 作計畫申請                                                                     |                         |                     | ^ |
| 各項研究計畫型運要合作計畫傳導作無规则,請計量主持人於下方物源「登藝術申請表」,請先讓定『計畫探別」後再編輯計量內容。各項計量兼整單位如下: (一)運要合作計畫要素(研發產等合作因)運要合作計畫要率請操作說明連結 (二)其發音作於實業(研發產等份發展)] (二)聚为認計量素(物資產等份發展) (三)聚为認計量素(物資產等份發展)  列動能計量素(物資產將合業務組)  列動能計量素(物資產將合業務組) |            |                         |                 |                                                                           |                         |                     |   |
|                                                                                                    |            | 新増計畫                    | 請按此>>> 登錄       | 新申請表                                                                      |                         |                     |   |
|                                                                                                    |            |                         | 申請紀錄            |                                                                           |                         |                     |   |
| 計畫編號                                                                                                    | 計畫名稱       | 計畫狀態                    | 申請日期            | 維護(請依序號操作)                                                                | 審核                      | 附件上傳與查詢             |   |
| MOST 107-                                                                                                    | 請填入科技部計畫名稱 | 管理單位審核<br>通過            | 108/07/08       | 1. 空宿計畫資訊<br>2. 空宿計畫相關人員<br>3. 空宿計畫相關人員<br>4. 下館 5.79印<br>6. 產學合作契約書用印申請書 | 瀏覽簽核明細                  | 查看臨時人力<br>用印完成契約書上傳 |   |
| ENRS108005                                                                                                    | 跨領域研究      | 存櫃                      | 108/04/26       |                                                                           | 計畫送出審核                  |                     |   |

5. 請填入計畫相關人員資料。完成後按存檔。

|   |                                   | 東示選軍   | <b>义</b> 这个话大学 ***** ****************************** | et UNIVERSITY OF LANGUAGES<br>試區System 407994<br>朱の族 | F)安勢24年期)<br>出 |    |
|---|-----------------------------------|--------|-----------------------------------------------------|------------------------------------------------------|----------------|----|
|   |                                   |        | 計畫名稱【跨領域研究】-計畫                                      | 藍人員                                                  |                |    |
| ( | 類型                                | 類別     | 姓名                                                  | <b>系(所)、中</b> 心                                      | 戰稱             | 功能 |
|   | 請選擇                               | ●校内○校外 | 挑選人員                                                |                                                      |                | 刪除 |
|   | 兴问主持入<br>子計畫主持人<br>協同主持人<br>分項主持人 |        | 新增明細 回主畫面 存                                         | 檔                                                    |                | J  |

6. 回主畫面,點選「3.編輯經費預算」。

|                                                                                                    |            | と漢小語<br>戴務資料 | <b>大学 *****</b><br>孤孫 <b>統</b> | ) URGEINE UNIVERSITY OF LANGUAGES<br>測試區 System                                                                     | 107學年度第2學期<br>朱O欣<br>發出 |                     |  |
|----------------------------------------------------------------------------------------------------|------------|--------------|--------------------------------|----------------------------------------------------------------------------------------------------|-------------------------|---------------------|--|
|                                                                                                    |            | 各項研究         | 计畫暨產學合                         | 作計畫申請                                                                                                    |                         |                     |  |
| 9項研究計畫整整要合作計畫實證便合作計畫實證時作識說明,請計畫主持人於下方影響「盈錢新申讀表」,請先讓定「計畫類別」後再編輯計畫內容。各項計畫彙整單位如下:<br>→)重要合作計畫案(研發是單方物理》<br>之刊技想記言業(研發是單方物理與制<br>也乃至研究計畫案(研發是新的發展】<br>シス質問記言業、(安然最終有資源與)<br>勞動記計量素((安然最終有資源與)<br>勞動記計量素((安然最終有資源與)<br>※ |            |              |                                |                                                                                                    |                         |                     |  |
|                                                                                                    |            | 新增計畫         | 請按此>>> 登錄                      | 新申請表                                                                                                    |                         |                     |  |
|                                                                                                    |            |              | 申請紀錄                           |                                                                                                    |                         |                     |  |
| 計畫編號                                                                                                    | 計畫名稱       | 計畫狀態         | 申請日期                           | 維護(請依序號操作)                                                                                                    | 審核                      | 附件上傳與查詢             |  |
| MOST 107-                                                                                                    | 請填入科技部計畫名稱 | 管理單位審核<br>通過 | 108/07/08                      | <ol> <li>主変看計畫資訊</li> <li>主変看計畫相關人員</li> <li>3.変看經費預算</li> <li>工業</li> <li>5.所印</li> <li>6.產學合作契約書用印申請書</li> </ol>  | 瀏覽簽核明細                  | 查看臨時人力<br>用印完成契約書上傳 |  |
| ENRS108005                                                                                                    | 跨領域研究      | 存檔           | 108/04/26                      | 1.計畫編輯           つ (通用:)+面(明算) 目           3.(注意) (2)(2)(2)           1.4.(注意) (2)(2)(2)           7.(定學合作契約書用印申讀書) | 計畫送出審核                  |                     |  |

7. 點選「新增一筆預算」→「選擇會計科目」,跳出的視窗中請點選「支出科目」→「查 詢」→「業務費」。

|           |        | 頭示選單            |                  | ×藻小語大学***<br>竣務資訊孫覦                                | AO URSULINE UNIVERS | Systei   | ars<br>107學年<br>朱0欣<br>王 | 18 98 279 10)<br>HE |          |
|-----------|--------|-----------------|------------------|----------------------------------------------------|---------------------|----------|--------------------------|---------------------|----------|
|           |        |                 |                  | 預算新料<br><b>再必么範 【以</b> 合                           |                     |          |                          |                     |          |
| 新田一葉田宮    | 新始冬業預算 |                 |                  | 19 64 1 41111516455                                | 第位:墨術發展組            |          |                          |                     |          |
|           |        | 會計时日            |                  | 菊賀科日々建                                             |                     | 26.06.29 | 令誓                       | 福府:                 | _        |
| 34.       | 5132   | Introduction of |                  | 22.22世                                             |                     | 18.00.00 | 50000                    |                     | _        |
|           | 10102  | 3534 10 11713   |                  | 未份其                                                |                     |          | 30000                    | 10197 JA34937008873 |          |
| 預算金額總計: 5 | 0,000  |                 |                  |                                                    |                     |          |                          |                     |          |
|           |        |                 |                  | 存櫓 回主                                              | 10 A                |          |                          |                     |          |
| P         |        |                 | 🥖 會計科目查詢 -       | Internet Explorer                                  | -                   | - x      |                          |                     |          |
|           |        |                 | 6 http://140.127 | .168.38/wtuc/zja_pro/zja807_bug_mj.js              | o?bugd_prjid=2176   |          |                          |                     |          |
|           |        |                 |                  | 會計科目室換<br>學年度107<br>事業統制<br>會計種類, 支出科目<br>跨選評會計種類, |                     |          |                          |                     |          |
|           |        |                 |                  | +科目 會計                                             | 和目名稱                |          |                          |                     |          |
|           |        |                 | 5                | 131                                                | 東京市                 |          |                          |                     |          |
|           |        |                 | 51               | 3222                                               | N-02.15.27.99.32    |          |                          |                     |          |
|           |        |                 | 51               | 3225                                               | 雑支                  |          |                          |                     |          |
|           |        |                 | 51               | 3227 枚擧-業                                          | 务-行政管理費             |          |                          |                     |          |
|           |        |                 | 5                | 141 段                                              | 単金支出<br>M ふ w 山     |          |                          |                     |          |
|           |        |                 | 515              | 2033 推選-業                                          | 務-華語中心              |          |                          |                     |          |
|           |        |                 |                  |                                                    |                     |          |                          |                     | \$125% . |

## 8.

\*校內個人型計畫:金額欄位請填計畫總金額。點選「預算明細編列」進去編列明細。 \*校內整合型計畫:請依各子計畫分別編列。「預算科目名稱」請加註子計畫,金額請填 子計畫金額。點選「預算明細編列」進去,編列子計畫經費明細。

|            |                               | 文孫小爵大學 Wiscan Caseline Can<br>楼務資訊孫鏡 測試 | System | 85 (11) 2 (4) (10)<br>10 (11) 2 (4) (10) |  |  |  |  |
|------------|-------------------------------|-----------------------------------------|--------|------------------------------------------|--|--|--|--|
|            | 预算新增<br><b>库(宏久和『投资]站研究</b> 】 |                                         |        |                                          |  |  |  |  |
| 新增一筆預算     | 新增多筆預算                        | 1978年11月9日19日の1960年196日<br>預算單位:學術發展組   |        |                                          |  |  |  |  |
| 項次         | 會計科目                          | 預費利目名離                                  | 補助設金額  | 操作                                       |  |  |  |  |
| 1          | 5132 選擇會計科目                   | 業務費(子計畫一)                               | 50000  | <b>删除</b><br>預算明細編列                      |  |  |  |  |
| 預算金額總計: 50 | 0,000                         |                                         |        |                                          |  |  |  |  |
|            |                               | 存檔  回主畫面                                |        |                                          |  |  |  |  |

9. 點選「新增一筆預算明細」→「選擇會科」,跳出的視窗上依經費項目點選,若無相 符之項目,點選業務費即可。

|                                                         |                                       | // http://140.127.168.38/wtuc/zja_pro | /zja807_bug_mj2.jsp?bugd_prji    | - 0            | ×      |                   |      |      |
|---------------------------------------------------------|---------------------------------------|---------------------------------------|----------------------------------|----------------|--------|-------------------|------|------|
|                                                         |                                       | http://140.127.168.38/wtuc/zja_pr     | o/zja807_bug_mj2.jsp?bugd_prjid= | 21768tls_accni | o=5132 | 107學年度第2學期<br>朱O欣 |      |      |
|                                                         | 願示選單                                  | ★計料目                                  | 會計科目名稱                           |                |        | 登出                |      |      |
|                                                         |                                       | 5132                                  | 救學-業務費                           |                |        |                   |      |      |
|                                                         |                                       | 513203                                | 欽學·業務·電話費                        |                | i .    |                   |      |      |
|                                                         |                                       | 513204                                | 数學-黑務-郵資                         |                |        |                   |      |      |
| 會計科目:5132-業務費 預算金額                                      | : 50000 元                             | 513207                                | 款學-業務-差旅費                        |                | i I    |                   |      |      |
| 新增一筆預算明細。新增多筆預算明細。                                      |                                       | 513208                                | 教學-兼務-文具耗材                       |                | i i    |                   |      |      |
|                                                         |                                       | 513209                                | 款學·業務·印刷費                        |                | 1      | 1                 | 1    |      |
| 項人 吉計科目名稱                                               | 預算項目/品名                               | 513210                                | 數學·業務·保險費                        |                | i .    | 軍價                | 合計金額 | 操作   |
| 7                                                       | ^                                     | 513213                                | 款學·業務·審查費                        |                | i i    |                   | 0    | #182 |
| 进渡营科                                                    | ~                                     | 513214                                | 於學-業務-體育活動費                      |                |        |                   |      |      |
| FE W 0014日 - 2014月 - 10                                 | 1                                     | 513218                                | 教學-業務-文宣推廣費用                     |                |        |                   |      |      |
| Dear-you all and an an an an an an an an an an an an an | · · · · · · · · · · · · · · · · · · · | 513220                                | 欽學·莱務·餐費                         |                |        |                   |      |      |
| 存檔 这回預算新增                                               |                                       | 513227                                | 教學-兼務-其它                         |                |        |                   |      |      |
| ·                                                       |                                       | 513228                                | 欽學·業務-違點要                        |                |        |                   |      |      |
|                                                         |                                       | 513230                                | 款學·業務-工作費                        |                |        |                   |      |      |
|                                                         |                                       | 513231                                | 較學·業務·諮詢費                        |                |        |                   |      |      |
|                                                         |                                       | 513232                                | 教學·業務-工讀費                        |                |        |                   |      |      |
|                                                         |                                       | 513233                                | 較學·業務-出席費                        |                |        |                   |      |      |
|                                                         |                                       | 513235                                | 教學-業務-評審費                        |                |        |                   |      |      |
|                                                         |                                       | 513237                                | 教學·業務·測驗費                        |                |        |                   |      |      |
|                                                         |                                       | 513238                                | 較學·業務·命題費                        |                |        |                   |      |      |
|                                                         |                                       | 513239                                | 教學-業務-稿費                         |                |        |                   |      |      |
|                                                         |                                       | 513240                                | 數學·業務-主持費                        |                |        |                   |      |      |
|                                                         |                                       | 513241                                | 款學-業務-檢驗費                        |                |        |                   |      |      |
|                                                         |                                       | 513242                                | 較學·業務·演講要                        |                |        |                   |      |      |
|                                                         |                                       | 513243                                | 教學-業務-交通費(校外)                    |                |        |                   |      |      |
|                                                         |                                       | 513244                                | 數學-兼務-勞退金                        |                |        |                   |      |      |
|                                                         |                                       | 513246                                | 教學-業務-活動住宿費                      |                |        |                   |      |      |
|                                                         |                                       | 513247                                | 較學·業務-獎(勵)金                      |                |        |                   |      |      |
|                                                         |                                       | 513249                                | 款學-業務-學生活動費                      |                | ·      |                   |      |      |

10. 請依核定之補助項目分別編列,重複操作步驟9。完成後請按存檔。

|           |                     | 大         | 🙀 文藻外語大学 WENZAO            | URSULINE UNIVERSITY | OF LANGUAGES |                   |       |             |
|-----------|---------------------|-----------|----------------------------|---------------------|--------------|-------------------|-------|-------------|
|           |                     | <u> </u>  | <b>校務資訊系統</b>              | 測 試 區               | System       | 107學年度第2學期<br>朱O欣 |       |             |
|           |                     | 與不選単      | 预管理和统制                     |                     |              |                   |       |             |
|           |                     |           | 專案名稱【跨領域研                  | 研究】                 |              |                   |       |             |
| 會計科       | 目:5132-業務費 預算金額     | 痕:50000 元 |                            |                     |              |                   |       |             |
| 新市場一      | 筆損算明細 新增多筆損算明錄      | 利潤面目温々    | 40.46.4010001              | 1065                | WAY          | \$87.0m5          |       | 16.0:       |
| 1         | 教學-業務-工讀費<br>冠形容科   |           | 150元*10小時*10個月             | 100.0               | 時            | 150               | 15000 |             |
| 2         | 教學-業務-文具耗材<br>強操管料  | 文具耗材      | 資訊周邊耗材、辦公室文具 <b>〈</b><br>等 | 1.0                 | 批            | 10000             | 10000 | 用除          |
| 3         | 教學-業務-交通費(校<br>注指官部 | 田野調査蒐集資料  | 北高高鐐                       | 4.0                 | 灾            | 2980              | 11920 | RER         |
| 4         | 教學-業務費<br>注注管部      | 其他樂務費     | 雜支                         | 1.0                 | 批            | 5080              | 5080  | <b>R</b> SR |
| 5         | 教學-業務費<br>這指管系      | 資料蒐集費     | 園春一批                       | 1.0                 | 批            | 8000              | 8000  | Rik         |
| TO WOLLSH | 金織總計: 50,000        |           |                            |                     |              |                   |       |             |
| 存檔        | 返回預算新增              |           |                            |                     |              |                   |       |             |

11. 校內整合型計畫返回預算編輯畫面後,需再次操作步驟 7,繼續編輯子計畫經費。 整體經費預算編輯完成,請確定存檔。

|               | ×           | ■ 大薬外語大学 winzao Danciane D<br>■ 酸務資訊 孫 鑣 測試 | NVERSITY OF LANGUAGES | 第2 <b>季期</b><br>- |
|---------------|-------------|---------------------------------------------|-----------------------|-------------------|
|               | - 與示選單      |                                             | 登 出                   |                   |
|               |             | <sup>損見新壇</sup><br>專案名稱【跨領域研究】              |                       |                   |
| 新增一筆預算        | 新增多筆預算      | 預算單位:學術發展編                                  | I                     |                   |
| 項次            | 會計科目        | 預算科目名稱                                      | 補助款金額                 | 操作                |
| 1             | 5132 選擇會計科目 | 業務費(子計畫一)                                   | 50000                 | 刪除 預算明細編列         |
| 2             | 5132 選擇會計科目 | 業務費(子計畫二)                                   | 70000                 | 刑除 預算明細編列         |
| 預算金額總計: 120,0 | 000         |                                             |                       |                   |
|               |             | 存櫓 回主畫面                                     |                       |                   |

12. 回主畫面,點選「4.上傳」,點選「校內型研究計畫申請書」→「瀏覽」核定版申請 書 PDF 檔→「上傳」。

|                                   | 🧭 附件上傳 / 查詢作業 - Internet Explorer                |              |           | - 🗆 X                                 |   |            |           |   |
|-----------------------------------|--------------------------------------------------|--------------|-----------|---------------------------------------|---|------------|-----------|---|
|                                   | http://140.127.168.38/wtuc/zja_pro/zja807_filelo | ad.jsp       |           |                                       | 2 | 107學年度第2學期 |           |   |
|                                   | 計畫名稱【跨留                                          | 〔域研究】 - 1    | 时件上傳/查言   | 向作業                                   |   | 朱 0 成      |           |   |
|                                   |                                                  |              |           |                                       |   |            |           |   |
| 久頂珥の計畫歷座慶会作計畫由                    | 注意事項:                                            |              |           |                                       |   |            |           |   |
| (一)產學合作計畫案(研發處產                   | <ol> <li> <ol> <li></li></ol></li></ol>          | 譜資料。         |           |                                       |   |            |           | ^ |
| 校内型研究計畫案(研發處準約)                   |                                                  |              |           |                                       |   |            |           |   |
| (二)教育的計畫案(教務應綜合)<br>勞動部計畫案(教務應綜合) | 文件檔案<br>文件檔案<br>文件構案                             | 青書(整合型 / 個人型 |           |                                       |   |            |           |   |
|                                   |                                                  |              | /点+出口:    |                                       |   |            |           | × |
|                                   | F                                                | 即回無上傳之附      | 十個:飛      |                                       |   |            |           |   |
|                                   |                                                  |              |           |                                       |   |            |           |   |
| 計畫編號                              |                                                  |              |           |                                       |   | 審核         | 附件上傳與查詢   |   |
|                                   |                                                  |              |           |                                       |   |            |           |   |
| MOST 107-                         |                                                  |              |           |                                       |   |            | 查看臨時人力    |   |
|                                   |                                                  |              |           |                                       |   | 瀏覽簽核明細     | 用印完成契約書上傳 |   |
|                                   |                                                  |              |           |                                       |   |            |           |   |
|                                   |                                                  |              |           | 1.計畫編輯 2.個相計畫網輯 2.個相計畫網輯 2.個相計畫網輯 2.個 |   |            |           |   |
| ENRS108005                        | 跨領域研究                                            | 存檔           | 108/04/26 | 3.經輯經費預算                              |   | 計畫送出審核     |           |   |
|                                   |                                                  |              |           | 4.上傳 5.列印 6.删除                        |   |            |           |   |
|                                   |                                                  |              |           | 作契約書用印申請書                             |   |            |           |   |

13. 以上資料確認無誤後,即可按「計畫送出審核」。將經系(所)中心、學院、研發處、 會計室簽核。

| 大楽小時大学Wexed Landers University of Londers<br>「新売車」 後務資訊系 続 測試區 System<br>「新売車」                                                                                                    |            |              |           |                                                                         |        |                     |   |
|----------------------------------------------------------------------------------------------------|------------|--------------|-----------|-------------------------------------------------------------------------|--------|---------------------|---|
| 各項研究計畫暨產學合作計畫申請                                                                                                    |            |              |           |                                                                         |        |                     | ^ |
| 各項用於計畫重要要合作計畫申請有漸減的。「結計畫注結人於下方熟還『建勝新申請表』,請先還定『計畫類別』後再編輯計畫內容,各項計畫彙整單位如下:<br>(一) 三要仲計書業(研發機要新行發展記)<br>(二) 科技或計畫業(研發機學術發展記)<br>於21%型研究與某業(研發機學術發展記)<br>(全) 政項或計畫業(使致機能会解解記)<br>例影影計畫素(使致機能会解解記) |            |              |           |                                                                         |        |                     |   |
| 新備計畫請按此>>> 登録新申請表                                                                                                    |            |              |           |                                                                         |        |                     |   |
| 申請紀錄                                                                                                    |            |              |           |                                                                         |        |                     |   |
| 計畫編號                                                                                                    | 計畫名稱       | 計畫狀態         | 申請日期      | 維護(請依序號操作)                                                              | 審核     | 附件上傳與查詢             |   |
| MOST 107-                                                                                                    | 請填入科技部計畫名稱 | 管理單位審核<br>通過 | 108/07/08 | 1. 注電計畫資訊<br>2. 宣看計畫相關人員<br>3. 這電經費預算<br>4. 下數 5. 列印<br>6. 重學合作契約書用印申讀書 | 瀏覽簽核明細 | 查看臨時人力<br>用印元成契約書上傳 |   |
| ENRS108005                                                                                                    | 跨領域研究      | 存檣           | 108/04/26 | 1.8十畫編輯<br>2.編輯計畫相關人員<br>3.編輯經費預算<br>4.上傳 5.列印 6.删除<br>7.產學合作契約書用印中讀書   | 計畫送出審核 |                     |   |

\*待計畫簽核通過後,若需聘用人力、變更計畫日期或經費等,請至「各項研究計畫異動申請作業」申請。人力聘用請另參見「人力聘用離職線上系統操作說明」。因勞保投保無法追溯,為維護受雇者權益,敬請及早完成計畫簽核。